## पंजीकरण फार्म, आवेदन फार्म को भरने तथा भुगतान करने के चरण

## Steps for filling the Online Registration form, Online Application Form and making payment

आवेदन फार्म का ऑन लाइन सबमिशन वेबसाइट www.dda.org.in पर लिंक "डीडीए दुकानों / स्टालों योजना 2019" पर उपलब्ध है । आवेदक किसी भी प्रविष्टि को भरने अथवा विकल्प चयन करने से पहले अनुदेशों और विवरणिका को सावधानीपूर्वक पढ़ लें । ऑन लाइन फार्म भरते समय आवेदक को सभी अपेक्षित विवरण देने होंगे ।

आपके आवेदन फार्म के सफलतापूर्वक पूर्ण करने के तीन चरण हैं-

Online submission of Application form is available in link "DDA SHOPS/STALLS SCHEME 2019" at website <u>www.dda.org.in</u>. Applicant should read the instructions and brochure carefully before making any entry or selecting options. Applicant should supply the all required details while filling up the online form. There are three steps to complete your application form successfully:

चरण-I पंजीकरण Step-I. Registration

 भाग- I में, इच्छुक आवेदकों को आवेदक का नाम, जन्म तिथि, पैन नंबर, मोबाइल नंबर और ई-मेल आई डी जैसी मूल सूचनाओं की प्रविष्टि करके अपने आप को पंजीकृत कराना होगा । पंजीकरण फार्म "डीडीए दुकानों / स्टालों योजना 2019" वेबसाइट में बाईं ओर के मैन्यू पर उपलब्ध है ।

In Part-I, applicant who want to apply will have to register himself/herself by entering basic information like Applicant Name, Date of Birth, PAN No, Mobile No, and Email-Id. Registration Form is available on the left side menu in DDA SHOPS/STALLS SCHEME 2019 website.

| Welco                                              | ome to Delhi De                                                                                        | velopment A<br>DA SHOPS/STALLS SCHEME 2019<br>डीडीए द्कानों स्टालों योजना /201   | Authority<br>for Reserved Category<br>9 आरक्षित वर्ग के लिए |
|----------------------------------------------------|----------------------------------------------------------------------------------------------------|----------------------------------------------------------------------------------|-------------------------------------------------------------|
| Welcome<br>Brochure<br>SHOPS/STALLS SCHEME Details | पंजीकरण फॉर्म<br>Registration Form                                                                     |                                                                                  | Applicant Name                                              |
| Instructions<br>Instructions to fill online form   | (*) - आवेदक स्टार चिन्ह वाले स्थानों को अ<br>(*) - Star marked fields are mand<br>1. आवेदक का नाम * Na | तवश्ये भरें ।<br>latory to be filled by the applicant.<br>ame of the Applicant * | Date of birth                                               |
| Filling Online Registration Form                   | <ol> <li>उन्म तिथि * Da</li> <li>आवेदक का पैन नम्बर * PA</li> <li>मोबाइल नं. * Mo</li> </ol>           | ate of Birth *<br>N No. of Applicant *<br>obile No *                             | PAN No                                                      |
| Offline Application Form<br>To print offline form  | 5. ईमेल-आईडी <b>*</b> En                                                                               | nail-ID *                                                                        | Mobile No                                                   |
| Contact Us                                         |                                                                                                    | uhmit to Register / (                                                            | Email-ID                                                    |
|                                                    | महत्वपूर्ण निदेश : Su<br>Important Instruc<br>सुनिश्चित करें कि ईमेल-<br>बदलने के लिए कोई र्युजाइ      | करने के लिए जमा करें                                                             | पैन नंबर, मोबाइल नंबर और ईमेल आईडी                          |

विवरण भरने के बाद, आवेदक को पंजीकरण के लिए "रजिस्टर करने के लिए जमा करें" बटन पर क्लिक करना होगा। क्लिक बटन पर, निम्नलिखित स्क्रीन प्रदर्शित की जाएगी

After filling details, applicant has to click "Submit to Register" button to register. On clicking button, following screen will be displayed.

| Welc                                                   | ome to Delh                                                                           | i Developmen<br>DDA SHOPS/STALLS SCHEMI<br>डीडीए द्कानों स्टालों योजन                        | t Authority<br>E 2019 for Reserved Category<br>ग /2019 आरक्षित वर्ग के लिए |
|--------------------------------------------------------|---------------------------------------------------------------------------------------|----------------------------------------------------------------------------------------------|----------------------------------------------------------------------------|
| Welcome Brochure SHOPS/STALLS SCHEME Details           | पंजीकरण फॉर्म<br>Registration Fo                                                      | rm                                                                                           | <u>Home</u>                                                                |
| Instructions<br>Instructions to fill online form       | (*) - आवेदक स्टार चिन्ह वाले<br>(*) - Star marked fields<br>1. आवेदक का नाम *         | स्थानों को अवश्ये भरें ।<br>are mandatory to be filled by the app<br>Name of the Applicant * | plicant.<br>AJAY KUMAR JAUN                                                |
| Registration Form<br>Filling Online Registration Form  | <ol> <li>जन्म तिथि *</li> <li>आवेटक का गैन नावर *</li> </ol>                          | Date of Birth *                                                                              | 23/09/1967 🔤 (dd/mm/yyyy)                                                  |
| Login to Apply Online<br>To fill form and make payment | <ol> <li>भावदम मा मा मा प्र</li> <li>मोबाइल नं. *</li> <li>ही सेव आर्टनी *</li> </ol> | Mobile No<br>EmaileD                                                                         | gistration Form /<br>फ़ॉर्म जमा करें?                                      |
| Offline Application Form<br>To print offline form      |                                                                                       | Elihai-10                                                                                    |                                                                            |
| Contact Us                                             |                                                                                       | Submit Registration Form / पंजीक<br>Yes / हां No                                             | रण फॉर्म जमा करें ?<br>( नहीं                                              |
| shop                                                   | महत्वपूर्ण निर्देश :                                                                  | Yes / हां                                                                                    |                                                                            |

इस स्क्रीन में, पुष्टिकरण बॉक्स "पंजीकरण फ़ॉर्म जमा करें" प्रदर्शित होता है। "हां" बटन पर क्लिक करने पर, आपका पंजीकरण किया जाता है। अगली स्क्रीन में, संदेश "**पंजीकरण सफलतापूर्वक किया गया है और आपका यूजर आईडी और पासवर्ड आपके** मेल पर भेजा गया है" भी प्रदर्शित किया गया है। आवेदन पत्र भरने के लिए पंजीकृत ईमेल के माध्यम से स्वचालित रूप से उपयोगकर्ता आईडी और पासवर्ड आपको भेजा जाता है।

In this screen, confirmation box "Submit Registration Form" is displayed. On clicking "Yes" button, your registration is done. In next screen, message "**Registration has been done successfully and your userid and password has been sent to your mail**" is also displayed. Userid and password is sent to you automatically through registered email to fill the Application Form.

|    | (*) - आवेदक स्टार चिन्ह वाले स्था<br>(*) - Star marked fields are                        | नों को अवश्ये भरें ।<br>mandatory to be filled by the a                 | pplicant.                                                                                      |         |
|----|------------------------------------------------------------------------------------------|-------------------------------------------------------------------------|------------------------------------------------------------------------------------------------|---------|
| 1. | आवेदक का नाम *                                                                           | Name of the Applicant *                                                 |                                                                                                |         |
| 2. | जन्म तिथि *                                                                              | Date of Birth *                                                         | (dd/mm/yyyy)                                                                                   |         |
| з. | आवेदक का पैन नम्बर *                                                                     | PAN No. of Applicant *                                                  |                                                                                                |         |
| 4. | मोबाइल नं. *                                                                             | Mobile No *                                                             |                                                                                                |         |
| 5. | ईमेल-आईडी *                                                                              | Email-ID *                                                              |                                                                                                |         |
|    |                                                                                          | Submit to Register / रजिस्टर कर                                         | रने के लिए जमा करें                                                                            |         |
|    | पंजीकरण सफलता<br>Registration has been d                                                 | पूर्वक किया गया है और आपका यूजर आई:<br>one successfully and your userid | डी और पासवर्ड आप <del>के मेल एर भेज गणा है।</del><br>Land password has been sent to your mail. | Message |
|    | महत्वपूर्ण निर्देश :                                                                     | , and your asche                                                        |                                                                                                | message |
|    | Important Instructions :<br>सुनिश्चित करें कि ईमेल-आईडी<br>बदलने के लिए कोई गुंजाइश नहीं | वैध और कार्यात्मक होना चाहिए और<br>है।                                  | भविष्य में पैन नंबर, मोबाइल नंबर और ईमेल आईडी                                                  |         |

चरण- 11 व्यक्तिगत विवरण, बैंक विवरण, पते का विवरण, श्रेणी और स्थान- वरीयता चयन को भरना एवं फोटो, हस्ताक्षर और दस्तावेजों / प्रमाण पत्रों अपलोड करना

Step-II. Filling personal details, Bank details, address details, selection of category and locations preferences, uploading photo, signature and documents/certificates.

1. भाग- II में, आवेदक को आवेदन फार्म भरने के लिए उसे ई-मेल द्वारा भेजी गई यूजर आई डी और पासवर्ड की प्रविष्टि करके लॉग ऑन करना होगा ।

In Part-II, applicant will have to log on by entering userid / password (provided through email) and captcha (given as image) to access the Application Form.

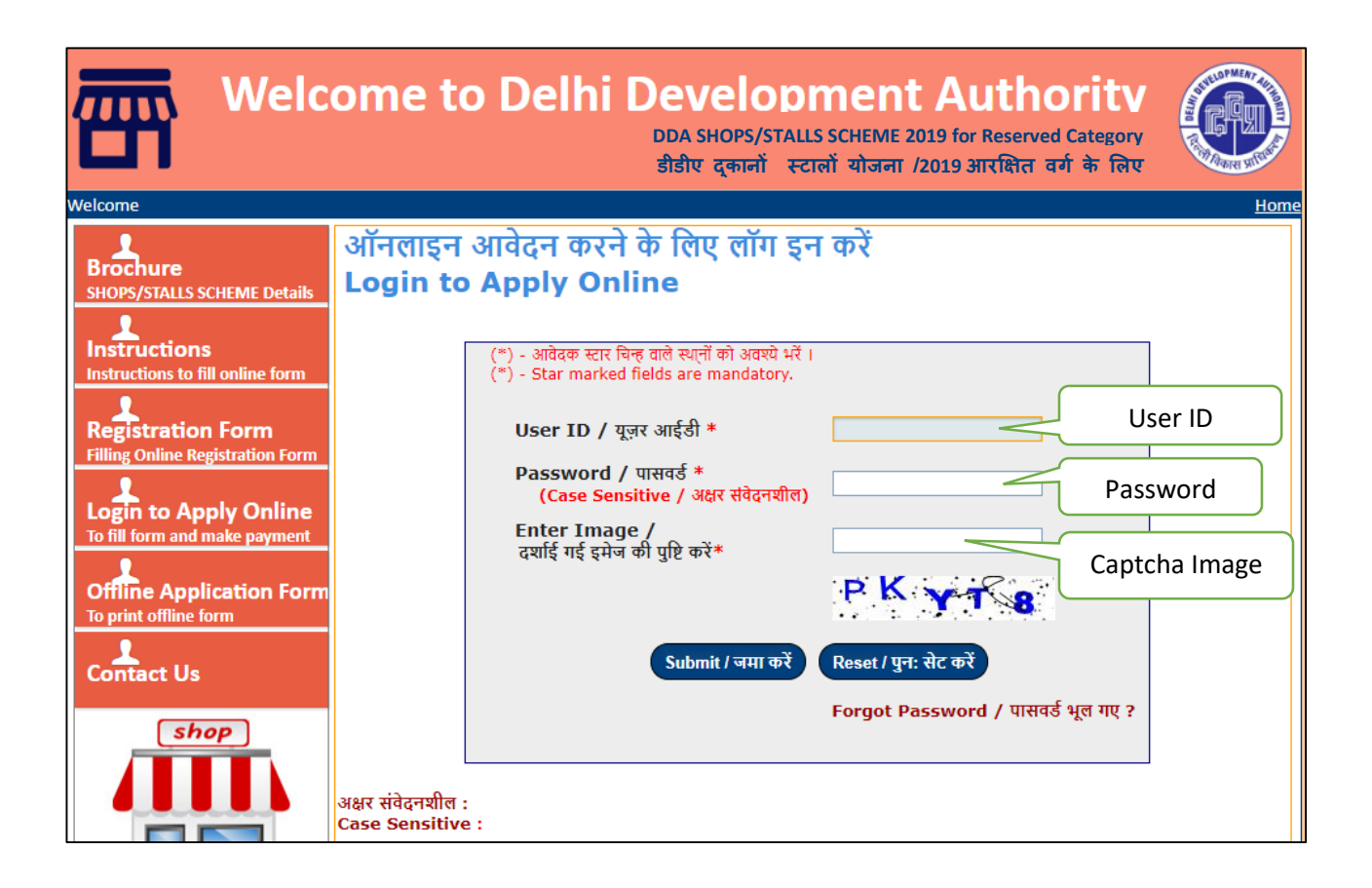

 सफल लॉगिंग पर, निम्नलिखित विकल्पों के साथ मुख्य स्क्रीन प्रदर्शित होती है। यह नीचे दिया गया है। On successful logging, main screen is displayed with following options. It is given below.

| Welco                                                                                                    | ome to Delhi Development Authoritv<br>DDA SHOPS/STALLS SCHEME 2019 for Reserved Category<br>डीडीए द्कानों स्टालों योजना /2019 आरक्षित वर्ग के लिए                                                                                                    |
|----------------------------------------------------------------------------------------------------|----------------------------------------------------------------------------------------------------|
| Welcome AJAY KUMAR JAUN                                                                                                    | Home Log Out                                                                                                    |
| BARE PR. 430(3060<br>EARL ADME DELLUER<br>DELLER ADME DELLUER<br>DELLER ADME DELLUER<br>DELLER ADME DELLUER<br>DELLER ADME DELLUER | Welcome, AJAY KUMAR JAUN<br>Applicant User ID AXYDO1231R Appli Application form                                                                                                    |
|                                                                                                    | Application Form<br>For filling Application Form                                                                                                    |
|                                                                                                    | महत्वपूर्ण निर्देश :<br>Important Instructions :<br>आवेदक केवल बैंक विवरण, पता विवरण, स्थान प्राथमिकता (आरक्षित वर्ग अ.जा. / अ.ज.जा. के लिए) इत्यादि जैसे आवेदन विवरण<br>अपडेट कर सकता है लेकिन आवेदक पंजीकृत होने पर पैन नंबर, मोबाइल नंबर और ईमेल-आईडी नहीं बदल सकता है।<br>Applicant can update application details like bank details, address details, locations preferences (for SC/ST<br>reserve category) etc. only once but applicant can not change PAN No, Mobile No and Email-Id once |
|                                                                                                    | registered.<br>नोटः- आवेदकों को आवेदन फार्म के प्रथम सबमिशन की तिथि से तीन दिन (72 घंटे) अथवा डीडीए दुकानों / स्टालों<br>योजना 2018 की समापन की अर्ध रात्रि (12.00 बजे), जो भी पहले हो, के अंदर आवेदन प्रक्रिया (अर्थात् आवेदन फार्म<br>और भगवान का फाइनल सबमिशन, को पर्ण करने की अनमति दी जाती है ।                                                                                                    |
| A-ONE STATIONERS                                                                                                    | Note : Applicants are allowed to complete application process (i.e final submission of Application Form and Payment) within three days (72 hours) from the time of first submission of Application Form or 12 midnight of closing of DDA SHOPS/STALLS SCHEME                                                                                                    |

इस स्क्रीन में, आवेदक उपयोगकर्ता आईडी, आवेदक का नाम और निर्देश निम्नलिखित विकल्पों के साथ प्रदर्शित होते हैं। In this screen, applicant user id, applicant name and instructions are displayed with the following options.

| a) Application Form | : To fill application form |
|---------------------|----------------------------|
| b) Change Password  | : To change password       |
| c) Log Out          | : To log out the software  |

 "एप्लिकेशन फॉर्मबटन पर क्लिक करने पर ", निम्नलिखित स्क्रीन प्रदर्शित होती है। On clicking "Application Form" button, following screen is displayed.

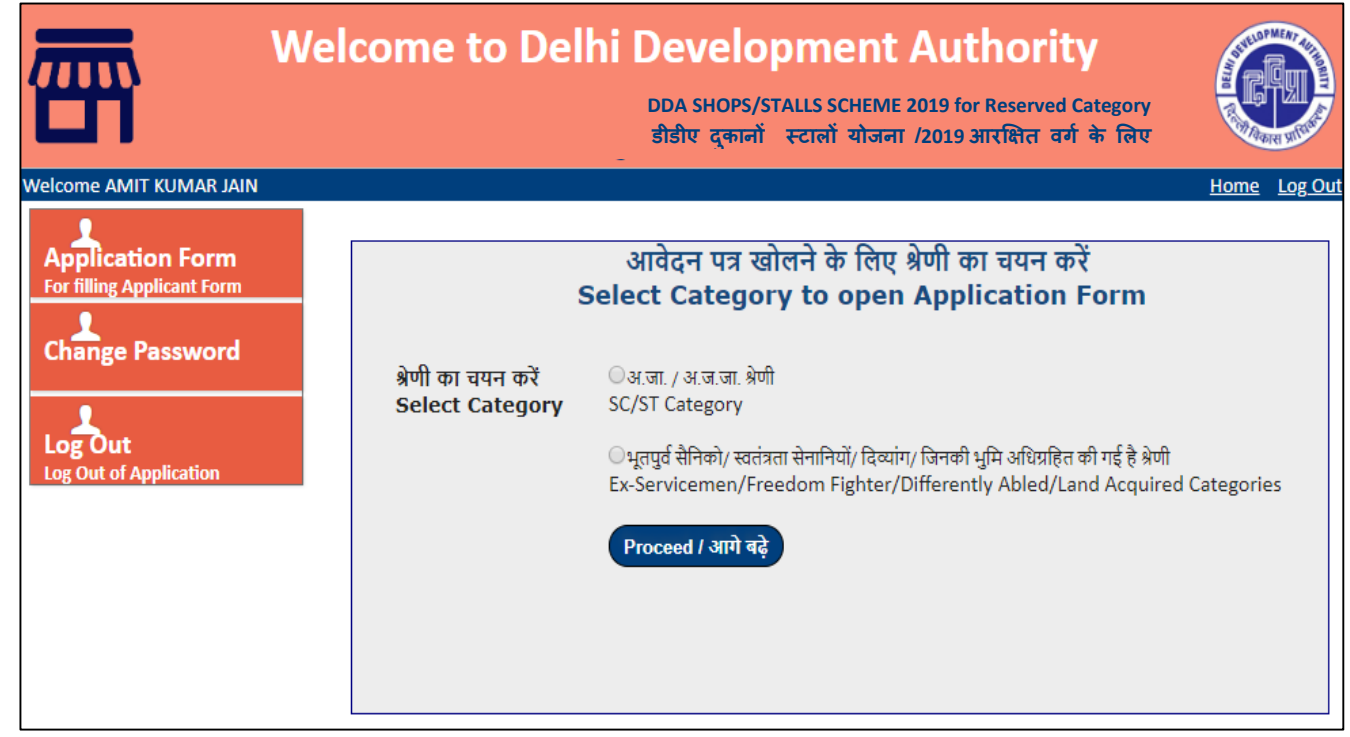

इस स्क्रीन में, आवेदक को आवेदन पत्र खोलने के लिए दो श्रेणियों में से एक का चयन करना होगा। दो प्रकार के फॉर्म उपलब्ध हैं।

In this screen, applicant has to select one of the two categories to open application form. There are two types of form available.

1. अ.जा. / अ.ज.जा. श्रेणी For SC/ST Category

4.

 भूतपुर्व सैनिको/ स्वतंत्रता सेनानियों/ दिव्यांग/ जिनकी भुमि अधिग्रहित की गई है श्रेणी For Ex-Servicemen/Freedom Fighter/Differently Abled/Land Acquired category

फॉर्म चुनने के बाद, निम्नलिखित स्क्रीन प्रदर्शित होती है। इस स्क्रीन में, एप्लिकेशन का नाम, जन्मतिथि, श्रेणी और पैन नंबर स्वचालित रूप से प्रदर्शित होता है।

After selecting form, following screen is displayed. In this screen, application name, date of birth, category and PAN No is displayed automatically.

| आवेदन पत्र Application Form<br>(अ.जा. / अ.ज.जा. श्रेणियों के लिए For SC/ST Categories)                                                                                      |
|----------------------------------------------------------------------------------------------------|
| (*) - आवेदक स्टार चिन्ह वाले स्थानों को अवश्ये भरें ।<br>(*) - Star marked fields are essentially to be filled by the applicant.<br>1. आवेदक का नाम * Name of the Applicant |
| AJAY KUMAR JAUN<br>2. (क) पिता / पति का नाम * (a) Father's/Husband's Name                                                                                                   |
| (ख) संबंध * (b) Relationship िपुत्र S/o िपुत्री D/o िपली W/o<br>(उपयुक्त बाँक्स में टिक का निशान लगाएं । Mark tick in the appropriate column)                               |
| 3. जन्म तिथि * Date of Birth     23-09-1967       (जन्म प्रमाण - पत्र अपलोड करें     Upload Proof of Birth)                                                                 |
| 4. पता * Address<br>(आधार कार्ड की सांक्ष्याकित करें प्रति अपलोड करें Upload attested copy of Adhaar Card)                                                                  |
| (Do not use special character like @,#,\$,%,^,*,:,;,",' etc. in address)<br>PIN *                                                                                           |

 टयक्तिगत विवरण, बैंक विवरण, पता विवरण, दुकान का आकार भरें और आवेदन पत्र में श्रेणी और स्थान वरीयताओं का चयन करें। स्क्रीन नीचे दी गई है।

Fill the personal details, Bank details, address details, shop size and select the category and locations preferences in the application form screen. Screen is given below.

| <ol> <li>आप किस आरक्षित वर्ग के अंतर्गत आवेदन कर रहे हैं <sup>∞</sup><br/>Select reserve category in which you are applying</li> </ol>                                                                                                    | select V                             |
|----------------------------------------------------------------------------------------------------|--------------------------------------|
| <ol> <li>आवेदक का पैन नम्बर *</li> </ol>                                                                                                    | ABHIL1234U                           |
| PAN No. of Applicant<br>7. टेलीफोन नं. (एसटीडी कोड के साथ)<br>Phone No. (with STD Code)                                                                                                    |                                      |
| 8. आधार न. Adhaar No                                                                                                    |                                      |
| 9. ईमेल-आईडी * Email-ID                                                                                                    | abhilash_agrawal2002@yahoo.c         |
| 10.भाग - A (केवल अ.जा. / अ.ज.जा. के लिए लागू)<br>PART-A (Applicable for SC/ST only)                                                                                                    |                                      |
| (i) स्थान की पसंद - वरीयता के क्रम में, केवल तीन वरीयता दें<br>Choice of locality to be given in order or preference limited to th                                                                                                    | nree preferences only (with code). * |
| (a) पहला वरीयता First Preference                                                                                                    | •                                    |
| (b) दूसरा वरीयता Second Preference                                                                                                    |                                      |
| (c) तीसरा वरीयता Third Preference                                                                                                    | •                                    |
| (ii) Shop size                                                                                                    | OBIG OSMALL                          |
| बड़ा दुकान के क्षेत्र को इंगित करता है जो 15 वर्ग मीटर से अधिक है।<br>Big indicates area of shop which is more then 15 Sq. mts.<br>छोटे दुकान के क्षेत्र को इंगित करता है जो 15 वर्ग मीटर से कम है।<br>Small indicates area of shop which is less then 15 Sq. mts. |                                      |
| 11. आवेदक के बैंक का नाम * Applicant's Bank Name                                                                                                    |                                      |
| select                                                                                                    |                                      |
| आवेदक के बैंक शाखा का नाम * Applicant's Bank Branch Name                                                                                                    |                                      |
|                                                                                                    |                                      |
| बैंक खाता संख्या <sup>≈</sup> Bank A/c No                                                                                                    |                                      |

ii. नीचे दी गई आवेदन पत्र स्क्रीन में फोटोग्राफ की स्कैन छवि, आवेदक के हस्ताक्षर और दस्तावेज़ प्रमाण पत्र अपलोड करें। / Upload the scan image of photograph, signature of applicant and documents/certificates in the application form screen given below.

| बैंक खाता संख्या * Bank A/c No                                                                                                    |                                           |  |  |
|----------------------------------------------------------------------------------------------------|-------------------------------------------|--|--|
| आईएफएससी कोड * IFSC Code                                                                                                    |                                           |  |  |
| 12. क्या आप पिछले पांच वर्षों से दिल्ली के वास्तविक निवासी हैं<br>यदि हां, तो आधार की कापी याचित साक्ष स्वयं सांदयाकित प्रतिलिपि अपलोड करें । साथ<br>शपथ पत्र प्रस्तुत करें ।<br>उपयुक्त बाँक्स में टिक का निशान लगाएं ।<br>Are you bonafide resident of Delhi for the last 5 years if so upload<br>copy of Adhaar<br>Make tick appropriate proof self attested copy | ा में<br>िहां Yes िनही No                 |  |  |
| 13. क्या आपको कभी दिल्ली राज्य क्षेत्र में डी.डी.ए / किसी सरकारी एजेंसी ने कोई दुकान /<br>स्टाल आबंटित किया है ।<br>उपयुक्त बॉक्स में टिक का निशान लगाएं ।<br>Have you ever been allocated a shop/stall by DDA/any Government<br>Agency in the union territory of Delhi<br>Make tick appropriate box                                                                 | िहां Yes िनही No<br>t                     |  |  |
| अधिकतम आकार 50 केबी के साथ जेपीजी प्रारूप में स्कैन की गई तस्वीर और हस<br>Upload scanned phtographs and signatures in ipg format wit                                                                                                    | स्ताक्षर अपलोड करें।<br>th max. size 50kb |  |  |
| 14. Upload Photograph of Applicant *                                                                                                    | Choose File No file chosen                |  |  |
| 15. Upload Signature of Applicant *                                                                                                    | Choose File No file chosen                |  |  |
| अधिकतम आकार 50 केबी के साथ जेपीजी / पीडीएफ प्रारूप में स्कैन दस्तावेज़ / प्रमाणपत्र अपलोड करें।<br>Upload scanned document/certificate in jpg/pdf format with max. size 50kb<br>16.संलग्न दस्तावेजो प्रमाण पत्रों की सुची<br>List of Documents / Certificate enclosed                                                                                                |                                           |  |  |
| 1. जन्म का सबूत Proof of Birth                                                                                                    | Choose File No file chosen                |  |  |
| 2. आधार कार्ड / चुनाव आईडी / ड्राइविंग लाइसेंस / पासपोर्ट<br>Adhaar Card/Election ID/Driving License/Passport                                                                                                    | Choose File No file chosen                |  |  |
| 3. जाति प्रमाणपत्र Caste Certificate                                                                                                    | Choose File No file chosen                |  |  |
| 4. अन्य दस्तावेज / प्रमाणपत्र Other Document/Certificate                                                                                                    | Choose File No file chosen                |  |  |

iii. पृष्ठ के निचले भाग में, आवेदक के लिए एक घोषणा है। आवेदकों को घोषणा की सामग्री सावधानी से जाने की सलाह दी जाती है। स्क्रीन नीचे दी गई है।

At the bottom of the page, there is a declaration for the applicant. Applicants are advised to go through the contents of the declaration carefully. The screen is given below.

| 17. घोषणा Declaration (Please tick in the box)<br>मिं एतद्व्दारा घोषणा करता हूँ / करती हूँ कि उक्त सूचना मेरे अधिकतम ज्ञान के अनुसार सही है और उसमें से कुछ भी छिपाया नहीं गया<br>है।<br>I hereby declare that above information is true to best of my knowledge and nothing has been concealed<br>therefrom.                                                                                                    |
|----------------------------------------------------------------------------------------------------|
| मैं यह भी घोषणा करता हूँ / करती हूँ कि मैंने आवंटन एवं हस्तांतरण विलेख के निबंधन एवं शर्त सावधानी पूर्वक पढ़ ली हे और मैं एतद्वव्दारा<br>उनका पालन करने के लिए सहमत हूँ ।<br>I hereby further declare that i have carefully read and understood the terms and conditions of the allotment<br>and lease Deed and do hereby agree to abide by them.                                                                                                    |
| टिप्पणी :<br>Note :                                                                                                    |
| <ol> <li>गलत सूचना देने वाले अथवा तथ्यों को छुपाने वाले आवेदक का आवंटन, उनके द्वारा जमा कराई गई राशि उन्हे वापस किए बिना अथवा उन्हे<br/>कोई क्षतिपूर्ति किए बिना, रद्द कर दिया जाएगा । इसके अतिरिक्त यथोचित कानूनी कार्रवाही भी की जी सकती हैं ।<br/>The allotment of an applicant giving false information or suppressing facts is liable to be cancelled without<br/>any compensation or refund of money already deposited. In addition of appropriate, legal action can also be<br/>taken.</li> </ol> |
| 2. यदि आवेदनपत्र किसी प्रकार से अधूरा होगा अथवा उसके साथ अपेक्षित दस्तावेज संलग्न नही होंगें तो आवेदनपत्र रद्द कर दिया जाएगा ।<br>If the application is incomplete in any respect, or is not accompanied with requisite documents application is<br>liable to be rejected.                                                                                                    |
| Draft Submit Final Submit                                                                                                    |
|                                                                                                    |

भूतपुर्व सैनिको/ स्वतंत्रता सेनानियों/ दिव्यांग/ जिनकी भुमि अधिग्रहित की गई है श्रेणी For Ex-Servicemen/Freedom Fighter/Differently Abled/Land Acquired category

| आवेदन पत्र Application Form<br>(भूतपुर्व सैनिको/ स्वतंत्रता सेनानियों/ शारीरिक विकलांग/ जिनकी भुमि अधिग्रहित की गई है आदि के लिए<br>For Ex-Servicemen/Freedom Fighter/Persons with Disabilities/LAC Categories) |
|----------------------------------------------------------------------------------------------------|
| (*) - Star marked fields are essentially to be filled by the applicant.                                                                                                    |
| ABILASH                                                                                                    |
| 2. (क) पिता / पति का नाम * (a) Father's/Husband's Name                                                                                                    |
| (ख) संबंध * (b) Relationship िपुत्र S/o िपुत्री D/o िपली W/o<br>(उपयुक्त बाँक्स में टिक का निशान लगाएं । Mark tick in the appropriate column)                                                                   |
| 3. जन्म तिथि *     Date of Birth     12-12-1977       (जन्म प्रमाण - पत्र अपलोड करें     Upload Proof of Birth)                                                                                                 |
| 4. पता * Applicant<br>(आधार कार्ड की सांक्ष्याकित करें प्रति अपलोड करें Upload attested copy of Adhaar Card)                                                                                                    |
| (Do not use special character like @,#,\$,%,^,*,:,;,",' etc. in address)<br>PIN *                                                                                                    |
| 5. आप किस आरक्षित वर्ग के अंतर्गत आवेदन कर रहे हैं श्रेणी कोड *select ▼<br>Select reserve category in which you are applying                                                                                    |
| 6. आवेदक का पैन नम्बर * PAN No. of Applicant ABHIL1235A                                                                                                    |
| 7. टेलीफोन नं. (एसटीडी कोड के साथ)         Phone No. (with STD Code)                                                                                                    |
| 8. आधार नं. Adhaar No                                                                                                    |

i. एप्लिकेशन फॉर्म स्क्रीन में व्यक्तिगत विवरण, बैंक विवरण, पता विवरण, भूमि अधिग्रहित विवरण भूमि अधिग्रहित श्रेणी ) भरें। स्क्रीन ऊपर दी गई है। (के लिए

Fill the personal details, Bank details, address details, land acquired details (for Land Acquired Category) in the application form screen. Screen is given above.

| 8. आधार नं.                                                                                               | Adhaar No                                                                                                    |                                                                                          |
|----------------------------------------------------------------------------------------------------|----------------------------------------------------------------------------------------------------|------------------------------------------------------------------------------------------|
| 9. ईमेल-आईडी "                                                                                            | * Email-ID                                                                                                    | abhilash_agrawal2002@yahoo.c                                                             |
| 10.भाग - घ (भूमि<br>PART-D (Ap<br>(i) क्या आप<br>यदि हां, त<br>उपयुक्त<br>Are you<br>years if<br>Make tin | ा अधिग्रहण व्यक्तियों के लिए )<br>plicable for LAC category)<br>पिछले पांच वर्षों से दिल्ली के वास्तविक निवासी हैं<br>गे शपथ पत्र अपलोड करें । <sup>*</sup><br>गें शपथ पत्र अपलोड करें । <sup>*</sup><br>गें शपथ पत्र अपलोड करें । <sup>*</sup><br>गें शपथ पत्र अपलोड करें ।<br>गें त्य के वर्षों से दिल्ला के प्रति के प्रति के के प्रति के प्रति के के प्रति के प्रति के प्रति के प्रति के के प्रति के के प्रति के जिते के प्रति के प्रति के प्रति के प्रति के प्रति के प्रति के प्रति के प्रति के प्रति के प्रति के के प्रति के प्रति के प्रति के प्रति के प्रति के प्रति के के प्रति के के प्रति के प्रति के के प्रति के प्रति के प्रति के प्रति के प्रति के प्रति के प्रति के प्रति के प्रति के प्रति के प्रति के प्रति के प्रति के प्रति के प्रति के प्रति के प्रति के प्रति के के प्रति के के प्रते के प्रति के प्रते के प्रते के प्रते | िहां Yes िनही No                                                                         |
| (ii) जोन का उ<br>उपयुक्त ढ<br>Indicate<br>Mark tio                                                        | उल्लेख करें जहां भूमि अधिग्रहण हुई ।<br>ग़ँक्स में टिक का निशान लगाएं ।<br>a the zone where land acquired<br>:k in the appropriate box.                                                                                                    | ंउत्तर North ंपूर्व East<br>ेरोहिणी Rohini ंपश्चिम West<br>ेदक्षिण South ंद्वारका Dwarka |
| (iii) क्या आप<br>की गई हैं<br>उपयुक्त ढ<br>Has you<br>of LAC<br>Mark tio                                  | की भूमि-अधिग्रहण योजना के अंतर्गत अधिग्रहित<br>।<br>ग्राँक्स में टिक का निशान लगाएं ।<br>ır land been acquired under the scheme<br>:k in the appropriate box                                                                                                    | िहां Yes िनही No                                                                         |
| (iv) गांव का न<br>Name o                                                                                  | गम एवं जोन<br>of village and zone                                                                                                    |                                                                                          |
| (v) अधिग्रहित<br>Area of                                                                                  | भूमि का क्षेत्रफल (केवल एकड में)<br>Land (in acres only)                                                                                                    |                                                                                          |
| (vi) मुआवजे<br>Date of                                                                                    | की तारीख<br>Compensation                                                                                                    |                                                                                          |

ii. यदि आवेदक भूमि अधिग्रहित श्रेणी का चयन करता है, तो बक्से भूमि अधिग्रहित विवरण दर्ज करने के लिए सक्षम किए जाएंगे और आवेदक को इन बक्से में भूमि अधिग्रहित विवरण भरना होगा।

If applicant select Land Acquired Category, boxes will be enabled to enter land acquired details and applicant has to fill land acquired details in these boxes.

| (vii) मुआवजे की राशि<br>Amount of Compensation                                                                                                    |          |         |  |
|----------------------------------------------------------------------------------------------------|----------|---------|--|
| (viii) अवार्ड सं. एवं तिथि ।<br>(दस्तावेज का प्रमाण संलग्न करें )<br>Award No and Date<br>(Upload documentary evidence)                                                                                                    |          |         |  |
| (ix) क्या आवेदक को या उसको पत्नी / पति या वच्चों को डी.डी.ए.<br>में कोई रोजगार मिला हैं । *<br>उपयुक्त बाँक्स में टिक का निशान लगाएं ।<br>Whether the applicant or his/her spouse or<br>childern have received any employment in DDA<br>Mark tick in the appropriate box.                            | िहां Yes | िनही No |  |
| (x) क्या आपको कभी दिल्ली राज्य क्षेत्र में डी.डी.ए किसी सरकारी<br>एजेंसी ने कोई दुकान स्टाल आबंटित किया है। ≈<br>उपयुक्त बाँक्स में टिक का निशान लगाएं।<br>Have you ever been allocated a shop/stall by<br>DDA/any Government Agency in the union<br>territory of Delhi<br>Make tick appropriate box | िहां Yes | ®नही No |  |
| If Yes, please give details                                                                                                    |          |         |  |
| 11. आवेदक के बैंक का नाम <b>**</b> Applicant's Bank Name<br>select                                                                                                    |          |         |  |
| ैबेंक खाता संख्या <sup>≈</sup> Bank A/c No                                                                                                    |          |         |  |
| आईएफएससी कोड * IFSC Code                                                                                                    |          |         |  |

| अधिकतम आकार 50 केबी के साथ जेपीजी प्रारूप में स्कैन की गई तस्वीर और ह                                                                                                    | स्ताक्षर अपलोड करें।                                                                                                    |
|----------------------------------------------------------------------------------------------------|----------------------------------------------------------------------------------------------------|
| Upload scanned phtographs and signatures in jpg format wit                                                                                                    | th max. size 50kb                                                                                                    |
| 12. Upload Photograph of Applicant *                                                                                                    | Choose File No file chosen                                                                                                    |
| 13. Upload Signature of Applicant *                                                                                                    | Choose File No file chosen                                                                                                    |
| अधिकतम आकार 50 केबी के साथ जेपीजी / पीडीएफ प्रारूप में स्कैन दस्तावेज़ /<br>Upload scanned document/certificate in jpg/pdf format with<br>14.संलग्न दस्तावेजो प्रमाण पत्रों की सुची<br>List of Documents / Certificate enclosed                                                                                                    | / प्रमाणपत्र अपलोड करें।<br>h max. size 50kb                                                                                                    |
| 1. जन्म का सबूत Proof of Birth                                                                                                    | Choose File No file chosen                                                                                                    |
| 2. शपथ प्रमाण पत्र Affidavit Certificate                                                                                                    | Choose File No file chosen                                                                                                    |
| 3. भूतपुर्व सैनिको/ स्वतंत्रता सेनानियों/ शारीरिक विकलांग/ जिनकी भुमि अधिग्रहित की गई है<br>Ex-Servicemen/Freedom Fighter/Person with Disablities/LAC Category Certificate                                                                                                    | Choose File No file chosen                                                                                                    |
| 4. अन्य दस्तावेज / प्रमाणपत्र Other Document/Certificate                                                                                                    | Choose File No file chosen                                                                                                    |
| <ul> <li>15. घोषणा Declaration (Please tick in the box)</li> <li>मैं एतद्वदारा घोषणा करता हूँ / करती हूँ कि उक्त सूचना मेरे अधिकतम ज्ञान के अनुसार सह<br/>है ।</li> <li>I hereby declare that above information is true to best of my knowledd<br/>therefrom.</li> <li>मैं यह भी घोषणा करता हूँ / करती हूँ कि मैंने आवंटन एवं हस्तांतरण विलेख के निबंधन एवं श्र<br/>उनका पालन करने के लिए सहमत हूँ ।</li> <li>I hereby further declare that i have carefully read and understood the te<br/>and lease Deed and do hereby agree to abide by them.</li> </ul> | ी है और उसमें से कुछ भी छिपाया नही गया<br>ge and nothing has been concealed<br>गर्त सावधानी पूर्वक पढ़ ली है और मैं एतद्व्दारा<br>erms and conditions of the allotment |
| टिप्पणी :<br>Note :                                                                                                    |                                                                                                    |
| <ol> <li>गलत सूचना देने वाले अथवा तथ्यों को खुपाने वाले आवेदक का आवंटन, उनके द्वारा जमा कर<br/>कोई क्षतिपूर्ति किए बिना, रद्द कर दिया जाएगा । इसके अतिरिक्त यथोचित कानूनी कार्रवाही भी<br/>The allotment of an applicant giving false information or suppressing fa<br/>any compenstion or refund of money already deposited. In addition of a<br/>taken.</li> </ol>                                                                                                    | राई गई राशि उन्हे वापस किए बिना अथवा उन्हे<br>की जी सकती हैं ।<br>acts is liable to be cancelled without<br>appropriate, legal action can also be                      |
| <ol> <li>यदि आवेदनपत्र किसी प्रकार से अधूरा होगा अथवा उसके साथ अपेक्षित दस्तावेज संलग्न नही होंग<br/>If the application is incomplete in any respect, or is not accompanied wit<br/>liable to be rejected.</li> </ol>                                                                                                    | गें तो आवेदनपत्र रद्द कर दिया जाएगा ।<br>th requisite documents application is                                                                                         |
| Draft Submit Final Subr                                                                                                    | nit                                                                                                    |

iii. नीचे दी गई आवेदन पत्र स्क्रीन में फोटोग्राफ की स्कैन छवि, आवेदक के हस्ताक्षर और दस्तावेज़ प्रमाण पत्र अपलोड / करें।

Upload the scan image of photograph, signature of applicant and documents/certificates in the application form screen given below.

पृष्ठ के निचले भाग में, आवेदक के लिए एक घोषणा है। आवेदकों को घोषणा की सामग्री सावधानी से जाने की सलाह दी जाती है। स्क्रीन नीचे दी गई है।

At the bottom of the page, there is a declaration for the applicant. Applicants are advised to go through the contents of the declaration carefully. The screen is given below.

- 7. घोषणा पर चेक बॉक्स का चयन करें और फिर ड्राफ्ट सबमिट अंतिम सबमिट मोड में आवेदन पत्र जमा करें। / Select the check box of declaration by clicking on it and then submit the application form in draft submit /final submit mode.
  ड्राफ्ट मोड में, आवेदक आवेदन विवरण संपादित कर सकते हैं।
  In draft mode, applicant can edit the application details.
  अंतिम जमा मोड में, आवेदक आवेदन विवरण अंतिम जमा कर सकते हैं।
  In final submit mode, applicant can submit the application details.
- 8. ड्राफ्ट मोड में सबमिट करने के बाद, अगली स्क्रीन प्रदर्शित होती है जिसमे "डेटा सफलतापूर्वक सहेजा गया है।", आवेदन पत्र संख्या, आवेदन का नाम, सबमिट की गई तारीख, पंजीकरण राशि और "भुगतान करें" बटन दिखाया गया हैं। After submitting in draft mode, next screen is displayed showing "Data has been successfully saved.", application form no, application name, submitted date, registration amount and "Make Payment" button.

बाएं तरफ मेनू पर निम्नलिखित विकल्प भी प्रदर्शित होते हैं:

Following options are also displayed on left side menu :

- a) Edit Application Form : To submit final after edit/update application details
- b) Print Application Form
- : To print filled application details : To make payment
- d) Change Password
- : To change password
- e) Log Out

c) Make Payment

: To log out the software

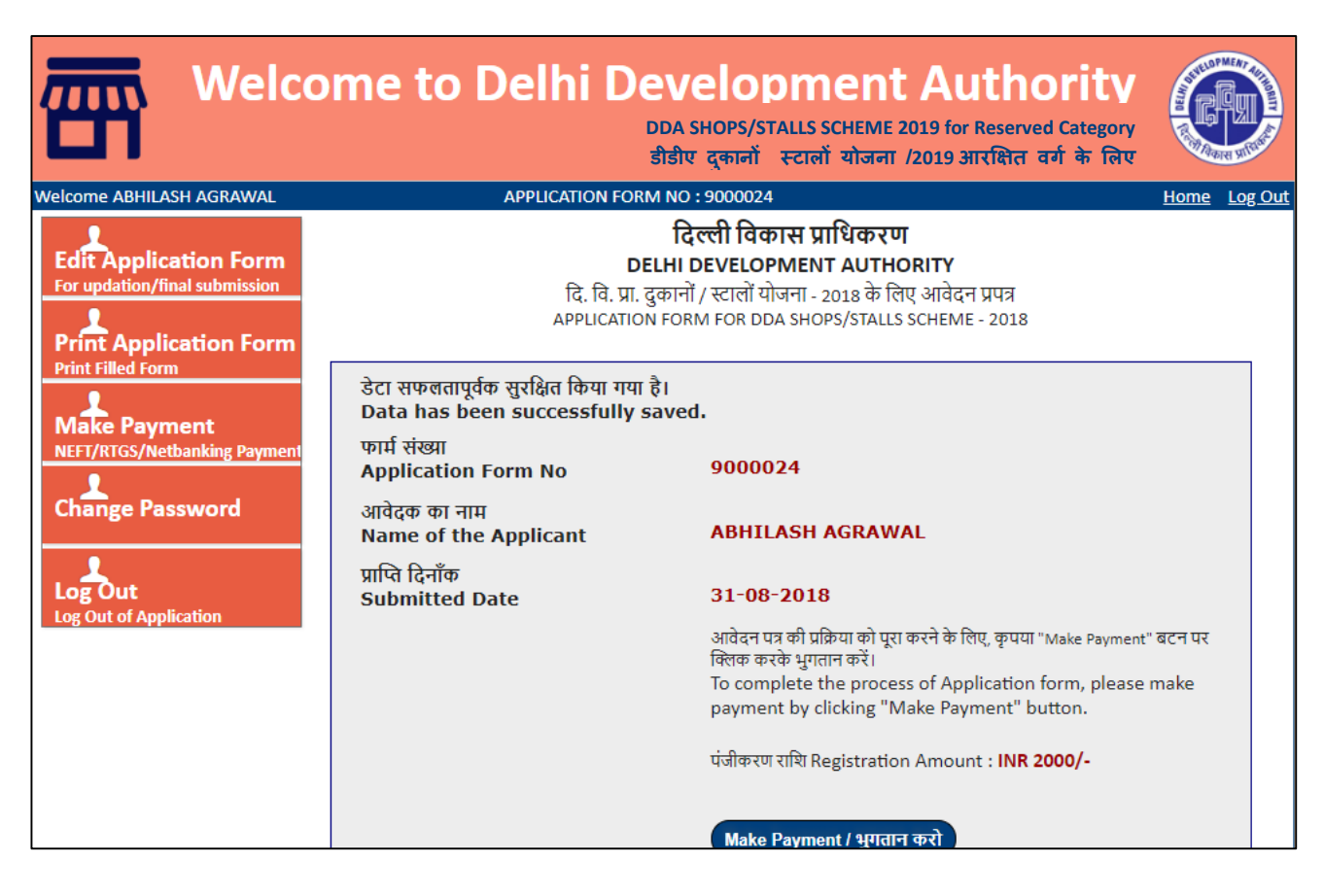

9. "भुगतान करेंबटन पर क्लिक करने पर ", संदेश आवेदन पत्र अंतिम रूप देने के बाद भुगतान"किया जा सकता है। अंतिम संपादित करें क्लिक करें। है।" सबमिट करने के लिए कृपया आवेदन पत्र पर प्रदर्शित होता

इसका मतलब है कि आवेदक ने फॉर्म ड्राफ्ट मोड के रूप में जमा किया है। अंतिम मोड के रूप में संपादन और सबमिट करने के लिए, अंतिम मोड में सबमिट करने के लिए कृपया संपादन बटन पर जाएं। आवेदक एक बार संपादित कर सकते हैं। On clicking "Make Payment" button, message "**Payment can be done after Application Form has been submitted final. Please click Edit Application Form for final submitting.**" is displayed. It means that applicant has submitted form as draft mode. For editing and submitting as final mode, please go to edit button to submit in final mode. Applicant can edit once.

| डेटा सफलतापूर्वक सुरक्षित किया गया है।<br>Data has been successfully sa | l<br>ved.                                                                                                    |
|-------------------------------------------------------------------------|----------------------------------------------------------------------------------------------------|
| फार्म संख्या<br>Application Form No                                     | 9000024                                                                                                    |
| आवेदक का नाम<br>Name of the Applicant                                   | ABHILASH AGRAWAL                                                                                                    |
| प्राप्ति दिनाँक<br>Submitted Date                                       | 31-08-2018                                                                                                    |
|                                                                         | आवेदन पत्र की प्रक्रिया को पूरा करने के लिए, कृपया "Make Payment" बटन पर<br>क्लिक करके भुगतान करें।<br>To complete the process of Application form, please make<br>payment by clicking "Make Payment" button. |
|                                                                         | पंजीकरण राशि Registration Amount : INR 2000/-                                                                                                    |
|                                                                         | Make Payment / भुगतान करो                                                                                                    |
|                                                                         | Payment can be done after Application Form has been submitted final. Please click Edit Application Form for final submitting.                                                                                 |
|                                                                         |                                                                                                    |

" Edit Application Form" पर क्लिक करने पर, अगली स्क्रीन संपादन और अंतिम सबमिट करने के लिए प्रदर्शित की जाती है।

On clicking "Edit Application Form", next screen is displayed for editing and final submitting.

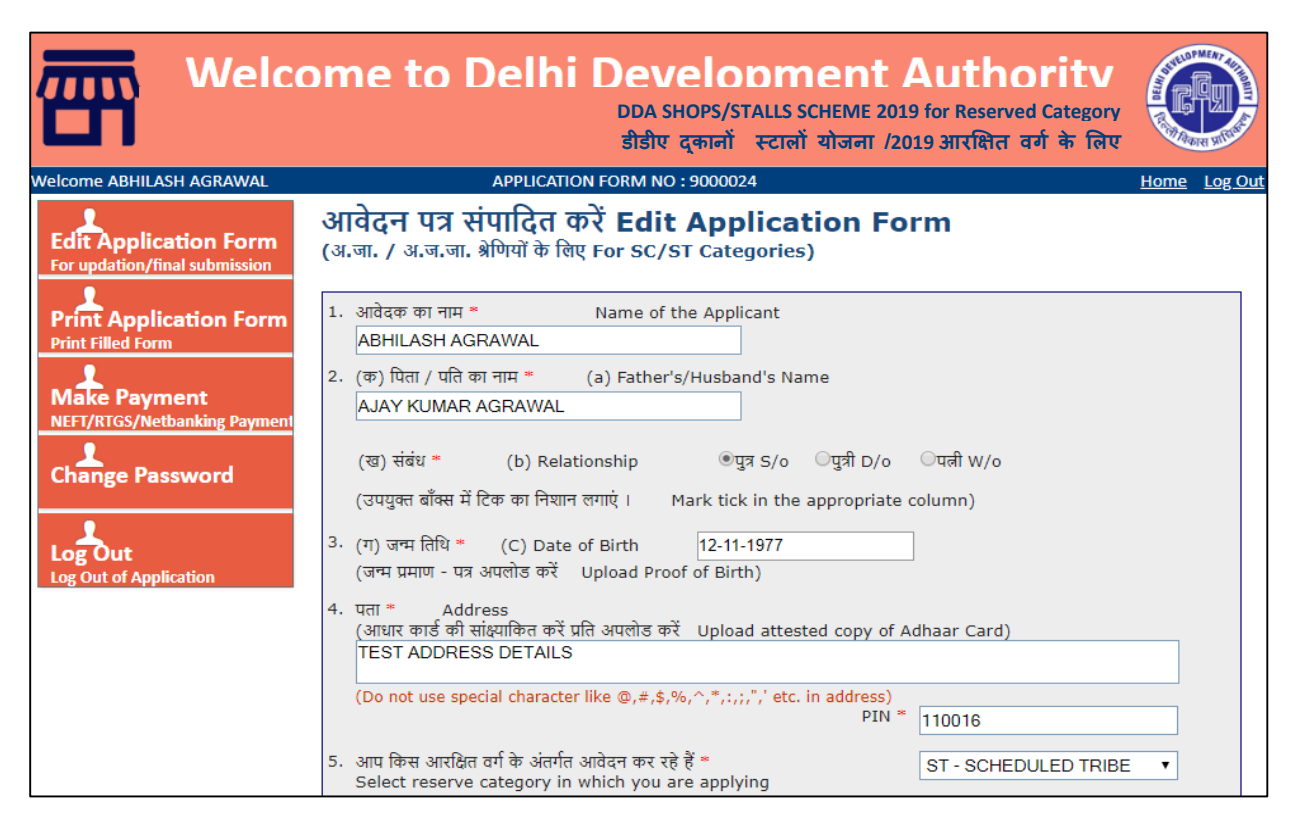

11. इस स्क्रीन में, आवेदक विवरण संपादित कर सकते हैं और फिर आवेदन पत्र को अंतिम रूप में जमा कर सकते हैं। अगली स्क्रीन नीचे दी गई है:

In this screen, applicant can edit details and then submit the application form as final. Next screen is given below:

| List of Documents / Certificate enclosed                                                                                                    |                                                                                                    |
|----------------------------------------------------------------------------------------------------|----------------------------------------------------------------------------------------------------|
| 1. Proof of Birth View uploaded File                                                                                                    | Choose File No file chosen                                                                                                    |
| <ol> <li>Adhaar Card/Election ID/ <u>View uploaded File</u><br/>Driving License/Passport</li> </ol>                                                                                                    | Choose File No file chosen                                                                                                    |
| 3. Caste Certificate View uploaded File                                                                                                    | Choose File No file chosen                                                                                                    |
| 4. Other Document/Certificate                                                                                                    | Choose File No file chosen                                                                                                    |
| <ul> <li>17. घोषणा Declaration (Please tick in the box)</li> <li>अमें एतद्व्यारा घोषणा करता हूँ / करती हूँ कि उक्त सूचना मेरे अधिकतम ज्ञान के अनुसा है ।</li> <li>I hereby declare that above information is true to best of my know therefrom.</li> <li>मैं यह भी घोषणा करता हूँ / करती हूँ कि मैंने आवंटन एवं हस्तांतरण विलेख के निबंधन उनका पालन करने के लिए सहमत हूँ ।</li> <li>I hereby further declare that i have carefully read and understood to and lease Deed and do hereby agree to abide by them</li> </ul> | ार सही है और उसमें से कुछ भी छिपाया नही गया<br>wledge and nothing has been concealed<br>एवं शर्त सावधानी पूर्वक पढ़ ली है और मैं एतद्व्यारा<br>he terms and conditions of the allotment |
| टिप्पणी :<br>Note :<br>1. गलत सूचना देने वाले अथवा तथ्यों को छुपाने वाले आवेदक का आवंटन, उनके द्वारा ज                                                                                                    | ामा कराई गई राशि उन्हे वापस किए बिना अथवा उन्हे कोई                                                                                                    |
| क्षतिपूर्ति किए बिना, रद्द कर दिया जाएगा । इसके अतिरिक्त यथोचित कानूनी कार्रवाही भी<br>The allotment of an applicant giving false information or suppressi<br>compensation or refund of money already deposited. In addition of a                                                                                                    | की जी सकती हैं ।<br>ing facts is liable to be cancelled without any<br>appropriate, legal action can also be taken.                                                                     |
| <ol> <li>यदि आवेदनपत्र किसी प्रकार से अधूरा होगा अथवा उसके साथ अपेक्षित दस्तावेज संलग्न ना<br/>If the application is incomplete in any respect, or is not accompanie<br/>to be rejected.</li> </ol>                                                                                                    | ही होंगें तो आवेदनपत्र रद्द कर दिया जाएगा ।<br>d with requisite documents application is liable                                                                                         |
| Final Submit                                                                                                    |                                                                                                    |

12. "Final Submitबटन पर क्लिक करने पर ", संदेश डेटा सफलतापूर्वक अपडेट कर दिया गया है। अब", भुगतान करने के लिए भुगतान करें बटन पर क्लिक करें।" प्रदर्शित होता है और "Make Payment" बटन भी दिखाई देता है।

On clicking "Final Submit" button, message "**Data has been updated successfully. Now, click Make Payment button for making payment.**" is displayed and "Make Payment" button is also visible. On clicking "Make Payment" button, next screen is displayed given below showing form no, applicant name, and registration money and "Make Payment" button.

| Welco                        | ome to Delhi D<br><sup>DD/</sup><br>डोई                                                                     | evelopment Authority<br>A SHOPS/STALLS SCHEME 2019 for Reserved Category<br>ोए दुकानों स्टालों योजना /2019 आरक्षित वर्ग के लिए |              |
|------------------------------|----------------------------------------------------------------------------------------------------|----------------------------------------------------------------------------------------------------|--------------|
| Welcome ABHILASH AGRAWAL     | APPLICATION FO                                                                                              | RM NO : 9000024                                                                                                    | Home Log Out |
| Edit Application Form        | भुगतान करो Make Pay                                                                                         | ment                                                                                                    |              |
|                              | फार्म संख्या                                                                                                |                                                                                                    |              |
| Print Application Form       | FORM NO                                                                                                    | 9000024                                                                                                    |              |
| Print Filled Form            | आवेदक का नाम<br>Name of the Applicant                                                                       | ABHILASH AGRAWAL                                                                                                    |              |
| NEFT/RTGS/Netbanking Payment | nen।<br>आवेदन पत्र की प्रक्रिया को पूरा करने के लिए, कृपया "Make Payment" बटन पर<br>क्लिक करके भुगतान करें। |                                                                                                    | t" बटन पर    |
|                              | To complete the process of Application form, please make payment<br>by clicking "Make Payment" button.      |                                                                                                    | ke payment   |
| Log Out                      |                                                                                                    | Registration Amount : INR 2000/-                                                                                               |              |
|                              |                                                                                                    | Make Payment / भुगतान करो                                                                                                    |              |
|                              |                                                                                                    |                                                                                                    |              |

13. "भुगतान करेंबटन पर क्लिक करने पर ", अगली स्क्रीन नीचे दी जाएगी।

On clicking "Make Payment" button, next screen will be displayed given below.

| Welcor                                                                               | me to Delhi De                                                                                                    | evelopment Authority<br>DDA SHOPS/STALLS SCHEME 2019 for Reserved Category<br>डीडीए दुकानों स्टालों योजना /2019 आरक्षित वर्ग के लिए |              |  |
|--------------------------------------------------------------------------------------|----------------------------------------------------------------------------------------------------|----------------------------------------------------------------------------------------------------|--------------|--|
| Welcome ABHILASH AGRAWAL                                                             | APPLICATION FORM                                                                                                    | 1 NO : 9000024                                                                                                    | Home Log Out |  |
| Edit Application Form<br>For updation/final submission                               |                                                                                                    | भुगतान करो Make Payment                                                                                                    |              |  |
| Print Application Form                                                               | आवेदन संख्या<br>Application No                                                                                                    | 9000024                                                                                                    |              |  |
| Print Filled Form<br>Make Payment<br>NEFT/RTGS/Netbanking Payment<br>Change Password | भुगतान विकल्प का चयन करें<br>Select Payment Option                                                                                                    | ONEFT ORTGS ONet Banking                                                                                                    |              |  |
| Log Out<br>Log Out of Application                                                    | महत्वपूर्ण निर्देश :<br>Important Instructions :<br>कृपया भुगतान विकल्प का चयन करें। भुगतान विकल्प चुनने के बाद, पैनल डीडीए खाता विवरण दिखाने के लिए प्रदर्शित किया जाएगा।<br>Please select payment option. After selecting payment option, panel will be displayed to show DDA<br>Account details.                                                                                                    |                                                                                                    |              |  |
|                                                                                      | आवेदक को एनईएफटी / आरटीजीएस / नेट बैंकिंग के माध्यम से उपरोक्त डीडीए खाते में राशि स्थानांतरित करना होगा।<br>Applicant has to transfer amount to above DDA Account through NEFT/RTGS/Net Banking.                                                                                                    |                                                                                                    |              |  |
|                                                                                      | डीडीए खाते में भुगतान जमा करने के बाद, आपको बैंक से या नेटबैंकिंग से यूटीआर नंबर / रिफरेंस नंबर / ट्रांज़ेक्शन आईडी, राशि, भुगतान तिथि<br>इत्यादि वाली रसीद मिलेगी। आवेदक को इन विवरणों को उपरोक्त क्षेत्रों में भरना होगा।<br>After depositing payment to DDA Account, you will get receipt containing UTR No./Reference<br>No./Transaction ID, amount, payment date ato from back or from NotBanking, Applicant has to fill these |                                                                                                    |              |  |

13. आवेदक कोई भुगतान विकल्प चुन सकते हैं। किसी भी भुगतान विकल्प पर क्लिक करने पर, पैनल बॉक्स डीडीए बैंक खाता संख्या, बैंक का नाम और पता, आईएफएससी कोड और पंजीकरण राशि दिखा रहा है। अगली स्क्रीन नीचे दी गई है:

Applicant can choose any payment option. On clicking any payment option, panel box is displayed showing DDA Bank Account No, Bank Name and Address, IFSC Code and Registration Amount. Next screen is displayed given below:

| Welcor                                                                                                | me to Delh                                                                                                    | i Developm<br>DDA SHOPS<br>डीडीए द्वान                                           | int Aut<br>(/STALLS SCHEME 2019 fo<br>नौंस्टालों योजना /2019     | : <b>hority</b><br>or Reserved Category<br>आरक्षित वर्ग के लिए |              |
|----------------------------------------------------------------------------------------------------|----------------------------------------------------------------------------------------------------|----------------------------------------------------------------------------------|------------------------------------------------------------------|----------------------------------------------------------------|--------------|
| Welcome ABHILASH AGRAWAL                                                                              | APPLICA                                                                                                    | FION FORM NO : 9000024                                                           |                                                                  |                                                                | Home Log Out |
| Edit Application Form<br>For updation/final submission<br>Print Application Form<br>Print Filled Form | भुगतान करो Make Payment<br>आवेदन संख्या 9000024<br>Application No<br>भुगतान विकल्प का चयन करें ®NEFT ©RTGS ©Net Banking |                                                                                  |                                                                  |                                                                |              |
| Make Payment<br>NEFT/RTGS/Netbanking Payment<br>Change Password                                       | Select Payment Opt<br>बैंक खाता नम्बर<br>Bank Account No<br>बैंक का नाम और शाखा<br>Bank Name & Branch                   | NEFT<br>10938402112<br>State Bank of India, Vikas<br>Sadan, New Delhi            | आईएफएससी कोड<br>IFSC Code<br>भुगतान योग्य राशि<br>Payable Amount | SBIN0008005<br>INR 2000/-                                      |              |
| Log Out of Application                                                                                | भुगतान जमा करने के बा<br>After depositing p.<br>UTR No / Reference N<br>Amount<br>Date<br>Bank Name                     | द, कृपया भुगतान विवरण दर्ज करे<br>ayment, please enter pay<br>o / Transaction No | t<br>ment details                                                |                                                                |              |

14. आवेदक को निकटतम बैंक शाखा जाना है और पंजीकरण राशि को डीडीए बैंक खाता संख्या में स्थानांतरित करना है बैंक में पंजीकरण राशि जमा करने के बाद, आवेदक को यूटीआर संख्या, संदर्भ संख्या, लेनदेन संख्या, राशि, तिथि आदि विवरण प्राप्त होगा। आवेदक को इन विवरणों को उपरोक्त स्क्रीन के बक्से में भरना होगा और फिर इन विवरणों को सबमिट करने के लिए "Submit" बटन पर क्लिक करना होगा। सबमिट करने के बाद, अगली स्क्रीन यानी पावती पर्ची प्रदर्शित होती है। यह पावती पर्ची भुगतान की प्राप्ति के अधीन है।

Applicant has to go the nearest bank branch and transfer the registration amount to DDA Bank Account No. After depositing Registration Amount in Bank, applicant will get receipt containing UTR No, Reference No, Transaction No, amount, date etc details. Applicant has to fill these details in boxes of above screen and then click "Submit" button to submit these details. After submitting, next screen i.e. acknowledgement slip is displayed. This acknowledgement slip is subject to the realization of payment.

| पावती<br>ACKNOWLEDGEMENT<br>SLIP<br>दि. वि. प्रा. दुकानों / स्टालों योजना - 2019 के लिए आवेदन प्रपत्र<br>APPLICATION FORM FOR DDA SHOPS/STALL SCHEME - 2019 | फार्म संख्या<br>Form No.<br>9000002 |
|----------------------------------------------------------------------------------------------------|-------------------------------------|
| आवेदक का नाम                                                                                                    |                                     |
| Name of the Applicant ANJANA TEST                                                                                                    |                                     |
| आवेदक के नमुना हस्ताक्षर<br>Specimen signature of applicant                                                                                                 |                                     |
| पजीकरण राशि का विवरण                                                                                                    |                                     |
| Online Registration amount details Date 22-08-2019 Amount 2000 Payment Mode NEF                                                                             | т                                   |
| Bank Name BANK OF INDIA Ref. No. TEST234                                                                                                    |                                     |
| आवेदन पत्र उपर्युक्त विवरणों के साथ दिनांक 22-08-2019 को प्राप्त हुआ ।                                                                                      |                                     |
| Application Received on 22-08-2019 with the above mentioned particulars                                                                                     |                                     |

इस स्क्रीन में, दो बटन "Print" और "Home" हैं। आवेदक "प्रिंट" बटन पर क्लिक करके पावती पर्ची का प्रिंटआउट ले सकता है। आवेदक "होम" बटन पर क्लिक करके वेबसाइट के होम पेज पर जा सकता है।

In this screen, there are two buttons "Print" and "Home". Applicant can take printout of the acknowledgement slip by clicking "Print" button. Applicant can go to home page of website by clicking "Home" button.

15. "भुगतान करें" स्क्रीन में डुप्लिकेट पावती पर्ची प्रिंटआउट लेने के प्रावधान भी हैं। अगली स्क्रीन नीचे दी गई है:

There is also provision to take printout the duplicate acknowledgement slip in "Make Payment" screen. Next screen is given below:

| Welco                             | ome to Delhi D                        | evelopment Authority<br>DDA SHOPS/STALLS SCHEME 2019 for Reserved Category<br>डीडीए दुकानों स्टालों योजना /2019 आरक्षित वर्ग के लिए                              | ADPMENT AND ADDRESS OF ADDRESS OF |
|-----------------------------------|---------------------------------------|----------------------------------------------------------------------------------------------------|----------------------------------------------------------------------------------------------------|
| Welcome ABHILASH AGRAWAL          |                                       | RM NO : 9000024 Hom.                                                                                                    | e <u>Log Out</u>                                                                                                    |
| Edit Application Form             | भुगतान करो Make Pay                   | ment                                                                                                    |                                                                                                    |
| Print Application Form            | फार्म संख्या<br>Form No               | 9000024                                                                                                    |                                                                                                    |
| Print Filled Form                 | आवेदक का नाम<br>Name of the Applicant | ABHILASH AGRAWAL                                                                                                    |                                                                                                    |
| Change Password                   |                                       | आवेदन पत्र की प्रक्रिया को पूरा करने के लिए, कृपया "Make Payment" बटन<br>विराक करके भुगतान करें।<br>To complete the process of Application form, please make pay | पर<br>ment                                                                                                    |
| Log Out<br>Log Out of Application |                                       | by clicking "Make Payment" button. Registration Amount : INR 2000/-                                                                                              |                                                                                                    |
|                                   |                                       | Print Acknowledgement Slip / प्रिंट पावती पर्ची                                                                                                    |                                                                                                    |
|                                   |                                       | Payment has been done.                                                                                                    |                                                                                                    |
|                                   |                                       |                                                                                                    |                                                                                                    |